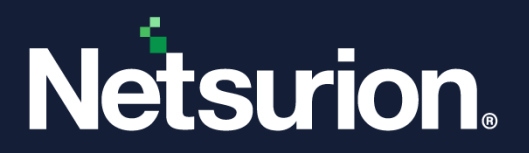

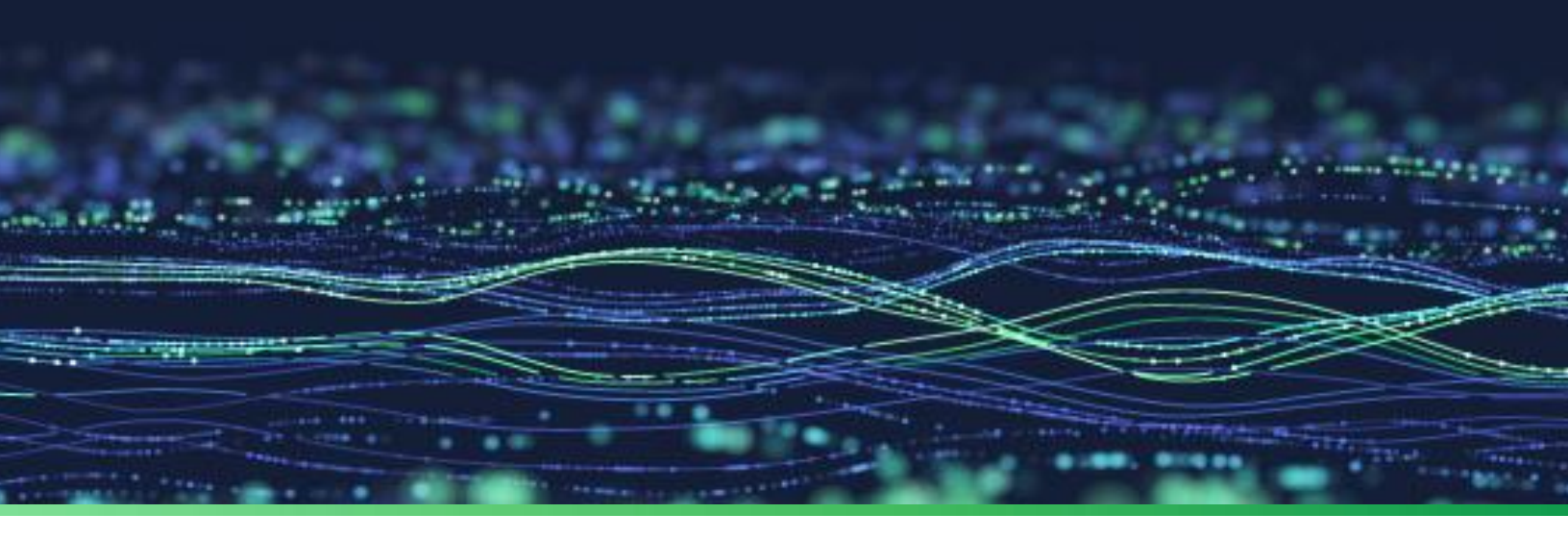

How-To Guide

# Integrate Azure Front Door with Netsurion Open XDR

**Publication Date** November 16, 2023

© Copyright Netsurion. All Rights Reserved.

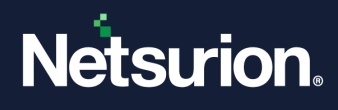

# Abstract

This guide provides instructions to configure and integrate Azure Front Door with Netsurion Open XDR to retrieve its logs via Azure event hub and forward them to Netsurion Open XDR.

#### Note:

The screen/ figure references are only for illustration purpose and may not match the installed product UI.

### Scope

The configuration details in this guide are consistent with Azure Front Door and Netsurion Open XDR 9.3 or later.

### Audience

This guide is for the administrators responsible for configuring and monitoring Azure Front Door in Netsurion Open XDR.

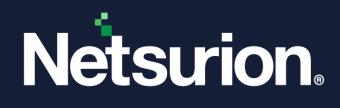

# Table of Contents

| 1 | Ove                                                  | erview                                                     | .4  |
|---|------------------------------------------------------|------------------------------------------------------------|-----|
| 2 | Pre                                                  | requisites                                                 | .4  |
| 3 | Integrating Azure Front Door with Netsurion Open XDR |                                                            | .4  |
|   | 3.1                                                  | Create Event Hub and Function App                          | . 4 |
|   | 3.2                                                  | Configuring Azure Front Door to Stream Events to Event Hub | . 4 |
| 4 | Dat                                                  | a Source Integration (DSI) in Netsurion Open XDR           | .6  |
|   | 4.1                                                  | Alerts                                                     | . 7 |
|   | 4.2                                                  | Reports                                                    | . 7 |
|   | 4.3                                                  | Dashboards                                                 | . 7 |
|   | 4.4                                                  | Saved Searches                                             | . 7 |

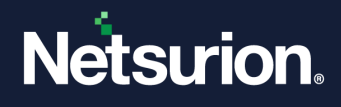

### 1 Overview

Azure Front Door is Microsoft's modern cloud Content Delivery Network (CDN) that delivers fast, reliable, and secure global access to static and dynamic web content for users and applications.

Netsurion Open XDR manages logs retrieved from Azure Front Door through Azure Event hub.. The alerts, reports, dashboards, and saved searches in Netsurion Open XDR are enhanced by capturing important and critical activities in Azure Front Door.

# 2 Prerequisites

- An Azure subscription and a user who is a global administrator.
- An Azure Resource group.
- Netsurion Open XDR Manager details (Manager Hostname, Port, Manager public IP Address, and Organization name).
- The Data Source Integration package.

#### Note

To get the Data Source Integration package, contact your Netsurion Account Manager.

# 3 Integrating Azure Front Door with Netsurion Open XDR

Azure Front Door can be integrated with Netsurion Open XDR by streaming the logs to Azure Event Hub, and from Azure Event Hub to Netsurion Open XDR using the Function App.

### 3.1 Create Event Hub and Function App

Refer to the configuration of **Event Hub and Function App** to forward the logs to Netsurion Open XDR.

### 3.2 Configuring Azure Front Door to Stream Events to Event Hub

- 1. Login to <u>portal.azure.com</u> using the Azure admin account. <u>Create and configure an event hub and function</u> <u>app</u>, if not created.
- 2. Search and select Front Door from All Services.

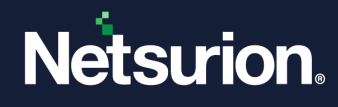

| ≡ | Microsoft Azure              | ل           | ₽ front                                                           |
|---|------------------------------|-------------|-------------------------------------------------------------------|
|   | Azure servi<br>+<br>Create a | Azure servi | All Services (4) Resources (1) Marketplace<br>Resource Groups (0) |
|   |                              | Services    |                                                                   |
|   |                              | resource    | Front Door and CDN profiles                                       |

- 3. Select the Front Door that needs to be monitored.
- 4. From the left panel under **Monitoring**, select **Diagnostic settings**.

| Мо | Monitoring          |  |  |
|----|---------------------|--|--|
|    | Alerts              |  |  |
| ΰú | Metrics             |  |  |
| ~  | Diagnostic settings |  |  |
| ₽  | Logs                |  |  |
| Ŷ  | Insights            |  |  |
| 2  | Workbooks           |  |  |

5. Under Diagnostic settings, click Add Diagnostic setting.

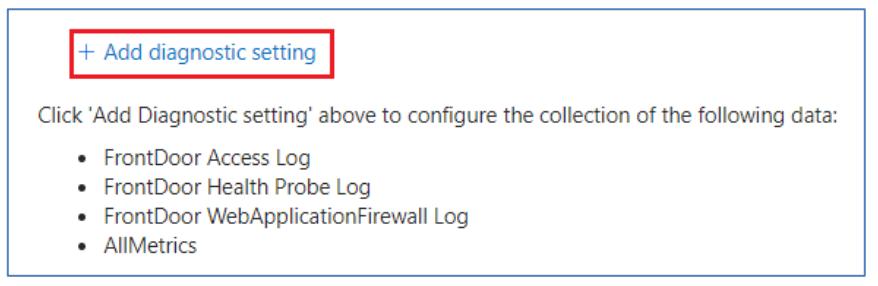

6. Provide the following details:

#### Diagnostics Settings Name: Netsurion\_Azurefrontdoor

Select the below mentioned logs:

- FrontDoor Access Log
- FrontDoor WebApplicationFirewall Log

In the **Destination details** section, select **Stream to an Event Hub** and then provide the following details:

- Subscription: Select the desired Azure subscription.
- Event Hub namespace: Select the Event Hub namespace.
- Event Hub name: Select the Event Hub created under Event Hub namespace.
- Event Hub policy name: Select the Event Hub policy (RootManageSharedAccessKey).

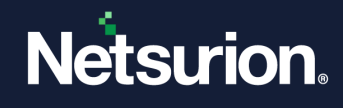

| Diagnostic setting                                                                                                    |                                                                                                    |                                                                                      |
|----------------------------------------------------------------------------------------------------|----------------------------------------------------------------------------------------------------|--------------------------------------------------------------------------------------|
| 🔚 Save 🗙 Discard 🗎 Delete 🔗                                                                                                    | Feedback                                                                                                    |                                                                                      |
| A diagnostic setting specifies a list of categor<br>and one or more destinations that you would<br>more about the different log categories and | ries of platform logs and/or metrics that<br>d stream them to. Normal usage charges<br>contents of those logs | t you want to collect from a resource,<br>s for the destination will occur. Learn    |
| Diagnostic setting name *                                                                                                    | Netsurion_Azurefrontdoor                                                                                      | ✓                                                                                    |
| Logs                                                                                                    |                                                                                                    | Destination details                                                                  |
| Category groups ① audit                                                                                                    | allLogs                                                                                                    | Send to Log Analytics workspace                                                      |
| Categories                                                                                                    |                                                                                                    | Archive to a storage account                                                         |
| FrontDoor Access Log                                                                                                    |                                                                                                    | Stream to an event hub                                                               |
| FrontDoor Health Probe Log                                                                                                    |                                                                                                    | For potential partner integrations, click to learn more about event hub integration. |
| FrontDoor WebApplicationFirewall Log                                                                                                    |                                                                                                    | Subscription                                                                         |
|                                                                                                    |                                                                                                    | SITeam V                                                                             |
| Metrics                                                                                                    |                                                                                                    | Event hub namespace *                                                                |
|                                                                                                    |                                                                                                    | NetsurionNS1699620853                                                                |
|                                                                                                    |                                                                                                    | Event hub name (optional) ①                                                          |
|                                                                                                    |                                                                                                    | netsurioneh V                                                                        |
|                                                                                                    |                                                                                                    | Event hub policy name                                                                |
|                                                                                                    |                                                                                                    | RootManageSharedAccessKey                                                            |
|                                                                                                    |                                                                                                    | Send to partner solution                                                             |

7. Click Save.

# 4 Data Source Integration (DSI) in Netsurion Open XDR

After the logs are received by Netsurion Open XDR, configure the Data Source Integrations in Netsurion Open XDR.

The Data Source Integrations package contains the following assets for Azure Front Door.

- Categories\_Azure Front Door.iscat
- Alerts\_Azure Front Door.isalt
- Reports\_Azure Front Door.etcrx
- KO\_Azure Front Door.etko
- Dashboards\_Azure Front Door.etwd

#### Note

Refer the <u>DSI Configuration</u> guide for the procedures to configure the above DSI assets in Netsurion Open XDR.

The following are the key assets available in this Data Source Integration.

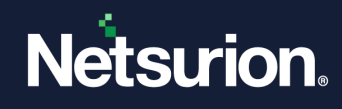

### 4.1 Alerts

| Name                                                | Description                                                                            |
|-----------------------------------------------------|----------------------------------------------------------------------------------------|
| Azure Front Door: Access control violation detected | Generated when an unauthorized/unauthenticated action is detected by Azure Front Door. |
| Azure Front Door: Potential threat detected         | Generated when a potential threat event is detected by Azure Front Door.               |

### 4.2 Reports

| Name                            | Description                                                                                               |
|---------------------------------|----------------------------------------------------------------------------------------------------|
| Azure Front Door - WAF events   | Provides details about the events that match a Web<br>Application Firewall (WAF) rule in Azure Front Door |
| Azure Front Door - Audit events | Provides details about all the requests that go through Azure Front Door.                                 |

### 4.3 Dashboards

| Name                                                | Description                                                                         |
|-----------------------------------------------------|-------------------------------------------------------------------------------------|
| Azure Front Door - Geolocation of source IP address | Displays geolocation based on the source IP address of Azure Front Door access log. |
| Azure Front Door - Request overview                 | Displays Azure Front Door request based on HTTP requests.                           |

### 4.4 Saved Searches

| Name                            | Description                                                                                                |
|---------------------------------|----------------------------------------------------------------------------------------------------|
| Azure Front Door - Audit events | Provides details about all the requests that go through the Azure Front Door.                              |
| Azure Front Door - WAF events   | Provides details about the events that match a Web<br>Application Firewall (WAF) rule in Azure Front Door. |

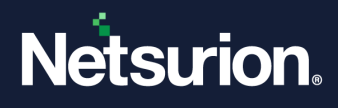

### **About Netsurion**

Netsurion<sup>®</sup> delivers an adaptive managed security solution that integrates our Open XDR platform with your existing security investments and technology stack, easily scaling to fit your business needs. Netsurion's 24x7 SOC operates as your trusted cybersecurity partner, working closely with your IT team to strengthen your cybersecurity posture. Our solution delivers managed threat protection so you can confidently focus on your core business.

Headquartered in Ft. Lauderdale, FL with a global team of security analysts and engineers, Netsurion is a leader in Managed Detection & Response (MXDR). Learn more at <u>www.netsurion.com</u>.

### **Contact Us**

#### **Corporate Headquarters**

Netsurion Trade Centre South 100 W. Cypress Creek Rd Suite 530 Fort Lauderdale, FL 33309

#### **Contact Numbers**

Use the form to submit your technical support tickets. Or reach us directly at 1 (877) 333-1433

| SOC@Netsurion.com              |
|--------------------------------|
| SOC-MSP@Netsurion.com          |
| Essentials@Netsurion.com       |
| Software-Support@Netsurion.com |
|                                |

https://www.netsurion.com/support